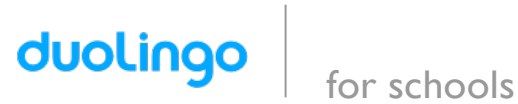

Your class will use Duolingo at school. These are the Instructions to join the class: 2019 Spring AM ESL Beginning!

If you are on a computer follow the link below:

https://www.duolingo.com/o/jpujvu

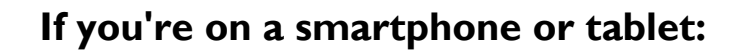

- I. Download the APP Duolingo then Open
- 2. Click Start then Select the Language you are learning, ENGLISH.
- 3. Choose your Goal then Continue
- 4. Create a Profile:

Android Devices - Click on icon in the top **right** and create a profile

On IOS Devices - Click **Profile** In the upper **left** corner and click create a Profile.

- 5. Enter Your Name. Email and Password then click Create.
- 6. In your Profile and Click to **Share Your Progress**.
- 7. Enter your class code: **JPUJVU**
- 8. Click Join a Section.